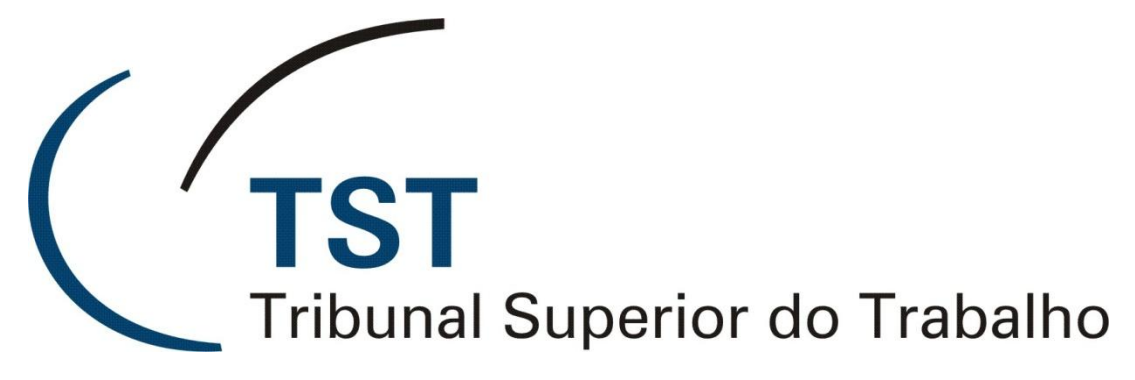

Secretaria de Tecnologia da Informação - SETIN Coordenadoria de Suporte Técnico aos Usuários - CSUP

Sistema de Visualização dos Autos

Versão 1.0 - Julho/2010

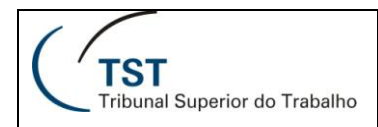

# SETIN Módulo Visualização dos Autos

# Sumário

| 1. | Apresentação                            | 3  |
|----|-----------------------------------------|----|
| 2. | Acessando o Sistema                     | 3  |
| 3. | Página Inicial do Sistema               | 3  |
| 4. | Novos usuários                          | 4  |
| 5. | Usuários cadastrados                    | 6  |
| 6. | Consultando Processos                   | 7  |
| 7. | Responsáveis pela Informação/Confecção1 | 10 |
|    |                                         |    |

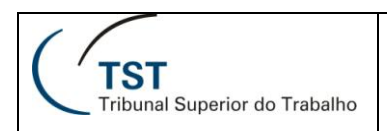

## SETIN

## Módulo Visualização dos Autos

### 1. APRESENTAÇÃO

O sistema Visualização dos Autos foi desenvolvido pela Secretaria de Informática do TST para consulta e andamentos de processos em forma eletrônica no Tribunal Superior do Trabalho.

As diretrizes para o desenvolvimento do Visualização dos Autos foram estabelecidas consoantes o Ato.SEJUD.GP 342/2010.

O sistema Visualização dos Autos permite a consulta aos autos de processos eletrônicos e possui um módulo de cadastramento de advogados, procuradores e servidores das procuradorias.

O restante do documento detalha cada uma destas funcionalidades.

#### 2. ACESSANDO O SISTEMA

O acesso ao sistema poderá ser efetuado através do endereço https://aplicacao2.tst.jus.br/visualizacaoAutos/

#### 3. PÁGINA INICIAL DO SISTEMA

A tela inicial do sistema é a apresentada a seguir.

| TST<br>Tribunal Super                                                                  | VISUALIZAÇÃO DOS AUTOS<br>Página Inicial                                                                                                    | Sexta-feira, 30 de Julho de 2010 - 14:39:14 |
|----------------------------------------------------------------------------------------|----------------------------------------------------------------------------------------------------|---------------------------------------------|
| Usuário                                                                                |                                                                                                    |                                             |
| Seja be<br>disponín<br>intimaç<br>sistema<br>compar<br>divulgac<br>credeno<br>retirada | m-vindo ao Processo Eletrônico do TST. A visualização dos autos via web é um serviço<br>vel a advogados, procuradores e servidores mediante cadastro, não tendo caráter de<br>ão nem servindo como base para contagem de prazos recursais. Para obter acesso ao<br>a, é necessário o preenchimento de dados cadastrais. Os advogados deverão, também,<br>ecer à Secretaria Judiciária do TST, conforme regulamentado no Ato SEJUD.GP 342/20j<br>do no DEJT do dia 29 de julho de 2010. Após validação do cadastro, os usuários serão<br>iados e receberão login e senha no e-mail informado. Eventuais dúvidas deverão ser<br>is pessoalmente na Secretaria Judiciária do TST. | <u>0</u> ,                                  |
|                                                                                        | Tribunal Superior do Trabalho - Endereco: SAFS - Qd 8 - Lote 1 - CEP 70.070-600 - Tel.: (61) 3043-4300<br>Diseu-Justica: (61) 3323-3001 - Ouvidoria: 0800-644-3444 - Fax Peticiões: (61) 3043-4808 / 2043-4809 / 304                                                                                                    | 3-4810                                      |
|                                                                                        |                                                                                                    | \dec50:0.04.30/07/2010                      |

Deslize o cursor sobre o texto "Usuário" e o menu será visualizado conforme imagem abaixo.

| TST<br>Tribunal Superior do Trabalho | SETIN<br>Módulo Visualização dos Autos   |
|--------------------------------------|------------------------------------------|
| TST<br>Tribunal Superior do Tribun   | VISUALIZAÇÃO DOS AUTOS<br>Página Inicial |
| Usuário                              |                                          |
| Login                                |                                          |
| Cadastro                             |                                          |
| (TST<br>Tribunal Super               | ior do Trabalho                          |

# 4. NOVOS USUÁRIOS

Para usuários não credenciados, selecionar Usuário > Cadastro. Em seguida, o sistema exibirá a tela abaixo.

| TST<br>Tribunal Superior da Yea | VISUALIZAÇÃO DOS AUTOS<br>adastrar Usuários                                                                                                    | Sexta-feira, 30 de Julho de 2010 - 15:21:14 |
|---------------------------------|----------------------------------------------------------------------------------------------------|---------------------------------------------|
| Usuário                         |                                                                                                    |                                             |
| * Campos Obrigatorios           |                                                                                                    | Iniciar Cadastro                            |
| Tipo de Usuário:<br>CPF:        | -Selecione -                                                                                                    |                                             |
|                                 | Tribunal Superior do Trabalho - Endereço: SAFS - Qd 8 - Lote 1 - CEP 70.070-600 - Tel.: (<br>Disque-Justiça: (61) 3323-3001 - Ouvidoria: 0800-644-3444 - Fax Petições: (61) 3043-4808 / 3 | 61) 3043-4300<br>043-4809 / 3043-4810       |

Para os novos usuários Procuradores ou servidores de procuradorias, escolha o tipo de usuário, preencha o CPF e em seguida clique no botão "Iniciar Cadastro". Veja na imagem abaixo.

| TST<br>Tribunal Superior do mare | VISUALIZAÇÃO DOS AL<br>Cadastrar Usuários                      | JTOS                                                    |                              |                                                       | Sexta-feira, 30                       | de Julho de 2010 - 15:21:14 |
|----------------------------------|----------------------------------------------------------------|---------------------------------------------------------|------------------------------|-------------------------------------------------------|---------------------------------------|-----------------------------|
| Usuário                          |                                                                |                                                         |                              |                                                       |                                       |                             |
| * Campos Obrigatorios            |                                                                |                                                         |                              |                                                       |                                       | Iniciar Cadastro            |
| Tipo de Usuário:                 |                                                                | Procurador                                              | *                            |                                                       |                                       |                             |
| CPF:                             |                                                                | INSIRA O CPF AQUI                                       |                              | ←                                                     |                                       |                             |
| L                                | Tribunal Superior do Traba<br>Disque-Justiça: (61) 3323-3001 - | lho - Endereço: SAFS - Qd 8<br>Ouvidoria: 0800-644-3444 | - Lote 1 - C<br>- Fax Petiçõ | CEP 70.070-600 - Tel.: (6<br>Ses: (61) 3043-4808 / 30 | 51) 3043-4300<br>943-4809 / 3043-4810 | 2                           |

O sistema possui um cadastro de procuradores e servidores de procuradorias. A validação do cadastro é automática. O sistema compara o CPF informado com o CPF existente na base de dados do TST. O sistema exibirá a tela abaixo. Verifique no seu endereço eletrônico a mensagem enviada pelo sistema.

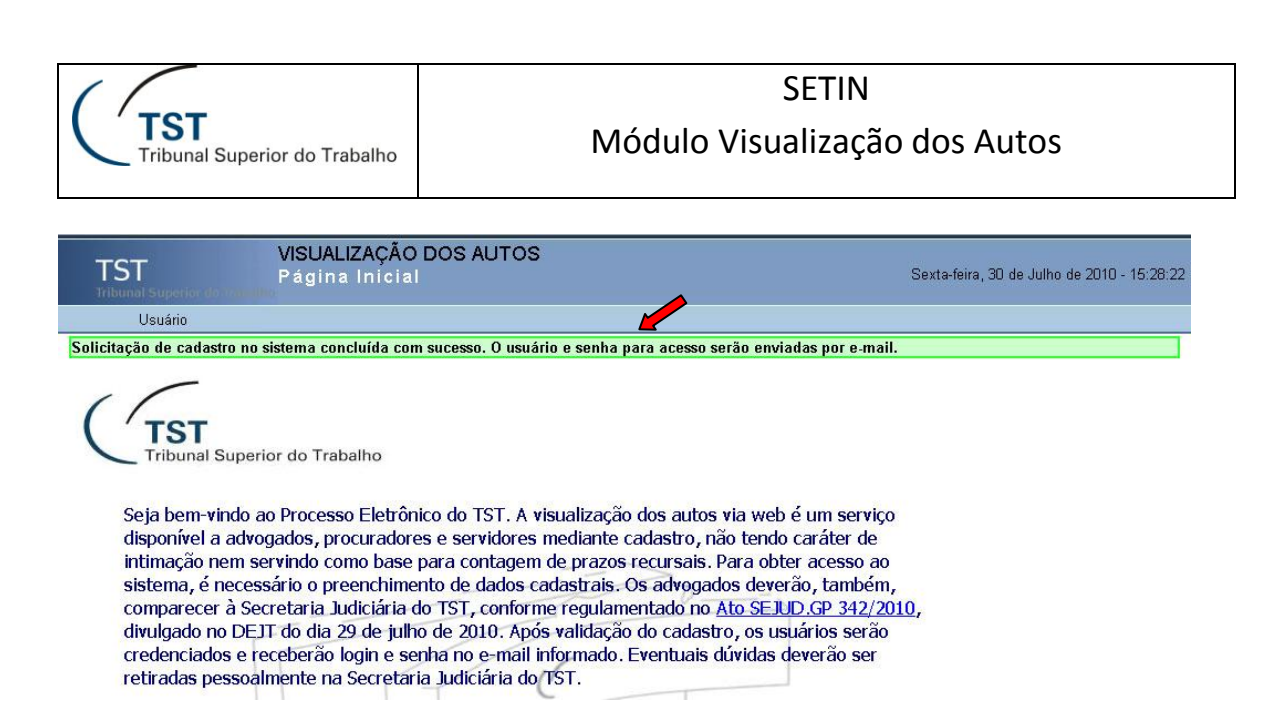

Para cadastro de advogados, preencha o CPF e clique no botão "Iniciar Cadastro". O sistema exibirá o formulário abaixo.

| TST C a da               | ALIZAÇÃO DOS AUTOS<br>astrar Usuários                    | Sexta-feira, 30 de Julho de 2010 - 15:40:42        |
|--------------------------|----------------------------------------------------------|----------------------------------------------------|
| Usuário                  |                                                          |                                                    |
| * Campos Obrigatorios    |                                                          | Salvar                                             |
| Dados pessoais           |                                                          |                                                    |
| CPF:                     |                                                          |                                                    |
| * Nome:                  |                                                          |                                                    |
| * Sexo: - Selecione - 💌  |                                                          |                                                    |
| r* Endereço              |                                                          | 2                                                  |
| * Logradouro:            |                                                          |                                                    |
| * UF: Cidade:            | Bairro                                                   |                                                    |
| * CEP:                   |                                                          |                                                    |
| Contato                  |                                                          |                                                    |
| * DDD: * Telefone:       | FAX:                                                     |                                                    |
| *E-Mail:                 |                                                          |                                                    |
| OAB Principal            |                                                          |                                                    |
| * N° OAB:                |                                                          |                                                    |
| * Tipo OAB: 🛛 Advogado 🔽 |                                                          |                                                    |
| * UF OAB:                |                                                          |                                                    |
|                          | Tribunal Superior do Trabalho - Endereço: SAFS - Qd      | 8 - Lote 1 - CEP 70.070-500 - Tel.: (61) 3043-4300 |
|                          | andre seeninge faat soar soor - on noon al soor and soon | Versão: 0.04 3007/2010                             |

Preencha todos os campos obrigatórios (aqueles que contem \*) e clique no botão "Salvar". A mensagem abaixo será exibida.

Sigas as orientações do sistema para concluir seu cadastramento.

|                                      | SETIN                         |
|--------------------------------------|-------------------------------|
| TST<br>Tribunal Superior do Trabalho | Módulo Visualização dos Autos |
|                                      |                               |

| TST<br>Tribural Superior II                                                                                            | VISUALIZAÇÃO DOS AUTOS<br>Página Inicial                                                                                                    | Quinta-feira. 29 de Julho de 2010 - 14:15:54                                                                                                    |
|----------------------------------------------------------------------------------------------------|----------------------------------------------------------------------------------------------------|----------------------------------------------------------------------------------------------------|
| Usuário                                                                                                    |                                                                                                    |                                                                                                    |
| Seu cadastro foi real                                                                                                  | izado com sucesso. Para validação dos dados, compareça à Secretaria Jud<br>Superior do Trabalho                                                                                                    | Siciária do TST munido dos documentos originais (Ato SEJUD.GP 342/2010).                                                                               |
| Seja bem-vi<br>disponível a<br>intimação n<br>sistema, é i<br>comparecer<br>divulgado n<br>credenciado<br>retiradas po | indo ao Processo Eletrônico do TST. A visualização dos autos via<br>a advogados, procuradores e servidores mediante cadastro, não t<br>nem servindo como base para contagem de prazos recursais. Par<br>necessário o preenchimento de dados cadastrais. Os advogados<br>r à Secretaria Judiciária do TST, conforme regulamentado no <u>Ato</u><br>no DEJT do dia 29 de julho de 2010. Após validação do cadastro,<br>os e receberão login e senha no e-mail informado. Eventuais dúvi<br>essoalmente na Secretaria Judiciária do TST. | a web é um serviço<br>tendo caráter de<br>a obter acesso ao<br>deverão, também,<br><u>SEJUD.CP 342/2010,</u><br>os usluários serão<br>idas deverão ser |

O advogado deverá apresentar-se à SEJUD com os documentos originais. Após validação, a equipe do TST realizará o credenciamento, e, usuário e senha serão gerados e enviados por e-mail.

# 5. USUÁRIOS CADASTRADOS

Para realizar as consultas de processo, é necessário efetuar login. Para isto, selecionar Login no menu Usuário da tela inicial. Veja na imagem abaixo.

| TST<br>Tribunal Superior Solt | VISUALIZAÇÃO DOS AUTOS<br>Cadastrar Usuários |
|-------------------------------|----------------------------------------------|
| Usuário                       |                                              |
| Login                         |                                              |
| Cadastro                      |                                              |
| CPF:                          |                                              |

Em seguida, preencha Código e Senha(fornecidos pelo TST) e clique no botão Entrar ou pressione a tecla "Enter" para ter acesso ao sistema. Veja a imagem abaixo.

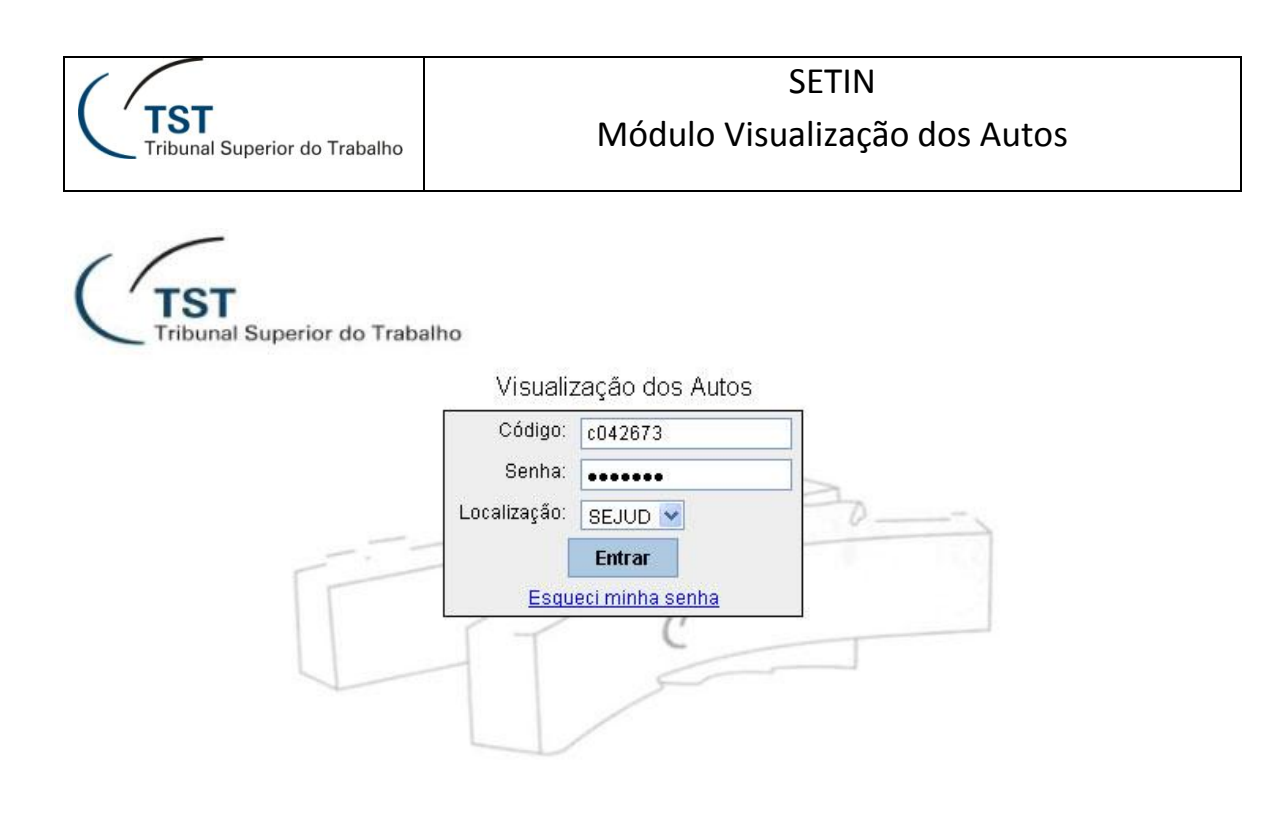

Uma vez autenticado pelo sistema, serão apresentadas as opções de menu permitidas para o perfil do usuário.

| TST<br>Tribunal Superior do The                                                                                                    | VISUALIZAÇÃO DOS AUTOS<br>Página Inicial                                                                                                    | Sexta-feira, 30 de Julho de 2010 - 16:21:07 |
|----------------------------------------------------------------------------------------------------|----------------------------------------------------------------------------------------------------|---------------------------------------------|
| Processo                                                                                                    | Sair                                                                                                    |                                             |
| Seja bern-vindo<br>disponível a adh<br>nem servindo o<br>necessário o pr<br>Secretaria Judio<br>do dia 29 de ju<br>login e senha n<br>Secretaria Judio | erior do Trabalho<br>a o Processo Eletrônico do TST. A visualização dos autos via web é um serviço<br>rogados, procuradores e servidores mediante cadastro, não tendo caráter de intimação<br>omo base para contagem de prazos recursais. Para obter acesso ao sistema, é<br>eenchimento de dados cadastrais. Os advogados deverão, também, comparecer à<br>iária do TST, conforme regulamentado no <u>Ato SEJUD.GP 342/2010</u> , divulgado no DEJT<br>ho de 2010. Após validação do cadastro, os usuários serão credenciados e receberão<br>o e-mai informado. Eventuais dúvidas deverão ser retiradas pessoalmente na<br>iária do TST. |                                             |
|                                                                                                    | rnounal superior do tranamo - Endereço: SAFS - Qd 8 - Lote 1 - CEP 70.070-600 - Tel.: (61) 3043-4300<br>Disque-Justiça: (61) 3323-3001 - Ouvidoria: 0800-644-3444 - Fax Petições: (61) 3043-4808 / 3043-4809 / 3043-                                                                                                    | \$810                                       |
|                                                                                                    |                                                                                                    | Versão: 0.04 30.07/2010                     |

# 6. CONSULTANDO PROCESSOS

Para consultar processos, acesse o menu "Processo" e clique no item consultar. Veja a imagem abaixo.

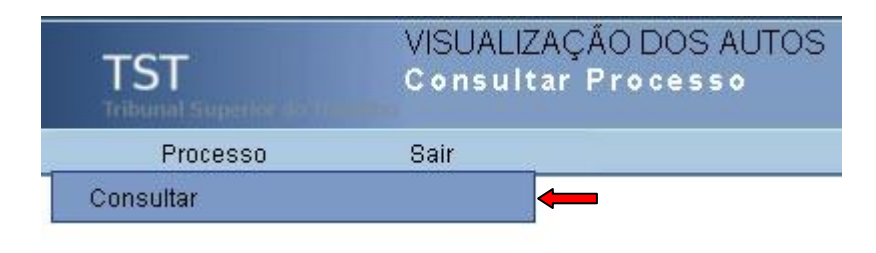

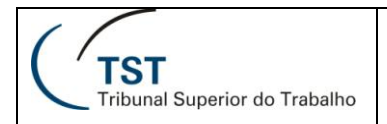

Esta funcionalidade do sistema será exibida conforme imagem abaixo. Informe o número do processo e clique no botão "Consultar". Os campos Número, Dígito e Ano são obrigatórios.

| TST<br>Tribunal Superior do Ta | VISUALIZAÇÃO DOS AUTOS<br>Consultar Processo                                                                                                    | Sexta-feira, 30 de Julho de 2010 - 16:25:06 |
|--------------------------------|----------------------------------------------------------------------------------------------------|---------------------------------------------|
| Processo                       | Sair                                                                                                    |                                             |
|                                |                                                                                                    | Consultar Limpar                            |
| Número Único:                  | Número dígito Ano justiça TRT Vara                                                                                                    |                                             |
| Nenhum item encontrade         | ).                                                                                                    |                                             |
|                                | Tribunal Superior do Trabalho - Endereço: SAFS - Qd 8 - Lota 1 - CEP 70.070-600 - Tel.: (61) 3043-4300<br>Disque-Justiça: (61) 3323-3001 - Ouvidoria: 0800-644-3444 - Fax Petições: (61) 3043-4808 / 3043-4809 / 3043-4810 |                                             |

A imagem abaixo exibe uma consulta feita pelo usuário. O sistema encontrou apenas um processo de acordo com estas informações.

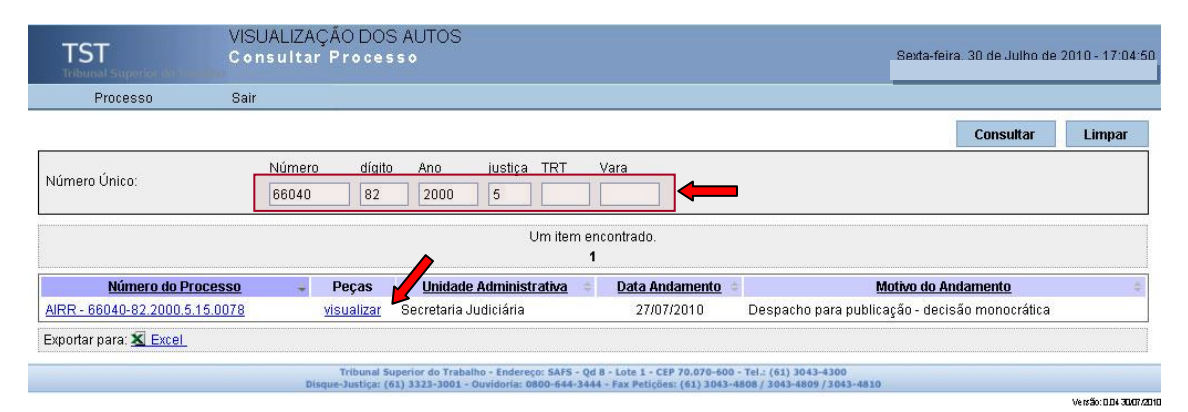

Para visualizar o andamento do processo, na lista gerada pela consulta, clique no link "visualizar" ao lado do número do processo que está procurando. Neste caso, os dados do processo serão exibidos conforme a imagem abaixo.

| TST                                                                                                    | Superior do                                                                                                    | Trabalho                                                                                                    |                                                                                                    | Móc                                                                                                    | SET<br>Julo Visualiz                                                | TIN<br>ação dos | Auto  | )S         |
|----------------------------------------------------------------------------------------------------|----------------------------------------------------------------------------------------------------|----------------------------------------------------------------------------------------------------|----------------------------------------------------------------------------------------------------|----------------------------------------------------------------------------------------------------|---------------------------------------------------------------------|-----------------|-------|------------|
| 1                                                                                                    |                                                                                                    |                                                                                                    | TS<br>Tribunal                                                                                                    | Superior do T                                                                                                    | rabalho                                                             |                 | 3     | AJUDA      |
| Sobre o TST                                                                                                    | Concurso                                                                                                    | s Notícias                                                                                                    | Serviços                                                                                                    | Jurídico                                                                                                    | Jurisprudência                                                      | Processos       | Push  | Ouvidoria  |
| mprima esta pá                                                                                                    | gina 🚭                                                                                                    |                                                                                                    |                                                                                                    |                                                                                                    | & Ace:                                                              | ssibilidade > 🖑 | A- A  | A+) P C C  |
|                                                                                                    |                                                                                                    |                                                                                                    |                                                                                                    |                                                                                                    |                                                                     | Daci            | nnica | Propaggial |
|                                                                                                    |                                                                                                    |                                                                                                    |                                                                                                    |                                                                                                    |                                                                     |                 |       |            |
| Processo: AIR<br>Numeração ar                                                                                                    | <b>Este s</b><br>R - 66040-8<br><b>ntiga: -</b> Exe                                                                                                    | <b>erviço tem (</b><br>2.2000.5.15<br>cução - Tram                                                                                                    | c <b>aráter mer</b><br>.0078 - Fas<br>itação Eletri                                                                                                    | <b>ramente info</b><br><b>e Atual:</b><br>ônica                                                                             | rmativo, portanto,                                                  | sem cunho ofic  | cial. |            |
| Processo: AIR<br>Numeração ai<br>Número no TR<br>Agravante(s)<br>Advogado :<br>Agravado(s):<br>Agravado(s):<br>Agravado(s):<br>Agravado(s):                                               | Este s<br>R - 66040-8<br>ntiga: - Exe<br>XT de Orige<br>I<br>I<br>I<br>I<br>G<br>G<br>C<br>C                                                                                     | erviço tem (<br>2.2000.5.15<br>cução - Tram<br>m: AIRR-660<br>Illani Indústri<br>r. Inácio Jam<br>iês Celeghini<br>sé Santiago<br>razia Villani S<br>audete Soar<br>ra. Maria do                                                                                                    | caráter mer<br>.0078 - Fas<br>itação Eletri<br>40/2000-00<br>a e Comérci<br>il Zamur<br>Villani Sant<br>Pavão<br>Santiago<br>res da Silva<br>Rosário Pres                                                               | ramente info<br>e Atual:<br>ônica<br>178-15.<br>io de Artefato<br>tiago<br>stes de Olive                                    | rmativo, portanto,<br>os de Papéis Ltda<br>ira                      | sem cunho ofic  | cial. |            |
| Processo: AIR<br>Numeração ai<br>Número no TR<br>Agravante(s)<br>Advogado :<br>Agravado(s):<br>Agravado(s):<br>Agravado(s):<br>Agravado(s):<br>Advogada :<br>Andamento do p               | Este s<br>R - 66040-8<br>ntiga: - Exe<br>R de Orige<br>: Vi<br>D<br>Ir<br>Ja<br>G<br>G<br>C<br>D<br>D<br>D<br>D<br>D<br>D<br>D<br>D<br>D<br>D<br>D<br>D<br>D<br>D<br>D<br>D<br>D | erviço tem o<br>2.2000.5.15<br>cução - Tram<br>m: AIRR-660<br>Ilani Indústri<br>r. Inácio Jam<br>rês Celeghini<br>sé Santiago<br>razia Villani S<br>audete Soar<br>ra. Maria do                                                                                                    | caráter mer<br>.0078 - Fas<br>itação Eletri<br>40/2000-00<br>a e Comérci<br>il Zamur<br>Villani Sant<br>Pavão<br>Santiago<br>res da Silva<br>Rosário Pres                                                               | <b>e Atual:</b><br>ônica<br>178-15.<br>io de Artefato<br>tiago<br>stes de Olive                                             | rmativo, portanto,<br>os de Papéis Ltda<br>ira                      | sem cunho ofic  | cial. |            |
| Processo: AIR<br>Numeração ai<br>Número no TF<br>Agravante(s)<br>Advogado :<br>Agravado(s):<br>Agravado(s):<br>Agravado(s):<br>Agravado(s):<br>Advogada :<br>Andamento do p<br>27/07/2010 | Este s<br>R - 66040-8<br>ntiga: - Exe<br>T de Orige<br>: Vi<br>Di<br>Ir<br>Jo<br>Gi<br>Ci<br>Di<br>Orocesso<br>Movimenta<br>Local                                                | erviço tem o<br>2.2000.5.15<br>cução - Tram<br>m: AIRR-660<br>llani Indústri<br>r. Inácio Jam<br>iês Celeghini<br>sé Santiago<br>razia Villani S<br>audete Soar<br>ra. Maria do<br>coar o Despa<br>: Secret                                                                                                    | .0078 - Fas<br>.0078 - Fas<br>.itação Eletri<br>40/2000-00<br>a e Comérci<br>Il Zamur<br>Villani Sant<br>Pavão<br>Gantiago<br>res da Silva<br>Rosário Pre:                                                              | ramente info<br>e Atual:<br>ônica<br>178-15.<br>io de Artefato<br>iago<br>stes de Olive<br>Iblicação - de<br>ia             | rmativo, portanto,<br>os de Papéis Ltda<br>ira<br>cisão monocrática | sem cunho ofic  | cial. |            |
| Processo: AIR<br>Numeração ai<br>Número no TF<br>Agravante(s)<br>Advogado :<br>Agravado(s):<br>Agravado(s):<br>Agravado(s):<br>Advogada :<br>Andamento do p<br>27/07/2010<br>30/06/2010   | Este s<br>R - 66040-8<br>ntiga: - Exe<br>T de Orige<br>: Vi<br>Ir<br>Jo<br>G<br>G<br>G<br>C<br>C<br>D<br>D<br>Orocesso<br>Movimenta<br>Local                                     | erviço tem o<br>2.2000.5.15<br>cução - Tram<br>m: AIRR-660<br>Ilani Indústri<br>r. Inácio Jam<br>iês Celeghini<br>sé Santiago<br>razia Villani S<br>audete Soar<br>ra: Maria do<br>caso : Despa<br>; Secret<br>; Gabine<br>; Gabine                                                                                                    | .0078 - Fas<br>itação Eletri<br>40/2000-00<br>a e Comérci<br>il Zamur<br>Villani Sant<br>Pavão<br>Santiago<br>res da Silva<br>Rosário Pres<br>cho para pu<br>aria Judiciár<br>xame<br>ete da Presie                     | ramente info<br>e Atual:<br>ônica<br>178-15.<br>io de Artefato<br>iago<br>stes de Olive<br>iblicação - de<br>ia             | rmativo, portanto,<br>os de Papéis Ltda<br>ira<br>cisão monocrática | ME              | cial. |            |
| Processo: AIR<br>Numeração ai<br>Número no TR<br>Agravante(s)<br>Advogado :<br>Agravado(s):<br>Agravado(s):<br>Agravado(s):<br>Advogada :<br>Andamento do p<br>27/07/2010<br>30/06/2010   | Este s<br>R - 66040-8<br>ntiga: - Exe<br>T de Orige<br>: Vi<br>Di<br>Ir<br>Jo<br>G<br>G<br>C<br>Di<br>Di<br>Processo<br>Movimenta<br>Local<br>Movimenta                          | erviço tem (<br>2.2000.5.15<br>cução - Tram<br>m: AIRR-660<br>Ilani Indústri<br>r. Inácio Jam<br>iês Celeghini<br>sé Santiago<br>razia Villani S<br>audete Soar<br>razia Villani S<br>audete Soar<br>razia Villani S<br>audete Soar<br>secos<br>secos<br>sec | coráter mer<br>.0078 - Fas<br>itação Eletri<br>40/2000-00<br>a e Comérci<br>il Zamur<br>Villani Sant<br>Pavão<br>Santiago<br>res da Silva<br>Rosário Pre:<br>cho para pu<br>aria Judiciár<br>xame<br>ete da Presi<br>do | ramente info<br>e Atual:<br>ônica<br>178-15.<br>io de Artefato<br>tiago<br>stes de Olive<br>ublicação - de<br>tia<br>dência | rmativo, portanto,<br>os de Papéis Ltda<br>ira<br>cisão monocrática | ME              | cial. |            |

Para visualizar as peças do processo, na lista gerada pela consulta, clique no número do processo que está procurando. Veja a figura abaixo.

| TST<br>Tribursat Superior de Trad |                     | VISUALIZAÇÃO DOS AUTOS<br>Página Inicial                  |                                 |                  |                        |                       | Sexta-feira, 30 de Julho de 2010 - 17:19:59 |               |  |
|-----------------------------------|---------------------|-----------------------------------------------------------|---------------------------------|------------------|------------------------|-----------------------|---------------------------------------------|---------------|--|
| Proc                              | esso                | Sair                                                      |                                 |                  |                        |                       |                                             |               |  |
|                                   |                     |                                                           | Voltar                          | Visua            | alizar (PDFs)          | Visualizar Todos (PDI | Fs) Compactar To                            | odos          |  |
| Número do F                       | Processo            |                                                           | Unidade Administrativa          |                  |                        | Data Andan            | Data Andamento                              |               |  |
| AIRR - 66040                      | )-82.2000.5.15.007  | <u>/8</u>                                                 | Secretaria Judiciária           |                  |                        | 27/07/2010            |                                             |               |  |
| Parte                             |                     |                                                           |                                 |                  |                        |                       |                                             | Ĩ             |  |
| Agravante(s)                      |                     | Villani Indústria e Comércio de Artefatos de Papéis Ltda. |                                 |                  |                        |                       |                                             |               |  |
| Advogado                          |                     | Inácio Jamil Zamur                                        |                                 |                  |                        |                       |                                             |               |  |
| Agravado(s)                       |                     | Grazia Villani Santiago                                   |                                 |                  |                        |                       |                                             |               |  |
| Agravado(s)                       |                     | Inês Celeghini Villani Santiago                           | Inês Celeghini Villani Santiago |                  |                        |                       |                                             |               |  |
| Agravado(s)                       |                     | José Santiago Pavão                                       | José Santiago Pavão             |                  |                        |                       |                                             |               |  |
| Agravado(s)                       |                     | Claudete Soares da Silva                                  |                                 |                  |                        |                       |                                             |               |  |
| Advogada                          |                     | Maria do Rosário Prestes de Oliveira                      |                                 |                  |                        |                       |                                             |               |  |
| Seq.                              |                     | Descrição Natureza Documento                              |                                 | Petição          | <u>Data Digit</u>      | alização 🕴            | Tipo Documento                              | 1             |  |
| 0                                 | Capa de Processo    | <u>)</u>                                                  |                                 |                  | 30/06/                 | 2010                  | 🖈 pdf                                       |               |  |
| 1                                 | Processo digitaliza | ado no TST                                                |                                 |                  | 28/06/                 | 2010                  | 🔁 pdf                                       |               |  |
| 3                                 | Termo de Autuaçã    | <u>o</u>                                                  |                                 |                  | 30/06/                 | 2010                  | 🔁 pdf                                       |               |  |
| Exportar para                     | a: 🛣 Excel          |                                                           |                                 |                  |                        |                       |                                             |               |  |
|                                   |                     | Tribunal Superior do Trabalho                             | - Endereço: SAFS - Qd 8 - Lote  | 1 - CEP 70.070   | -600 - Tel.: (61) 3043 | -4300                 |                                             | 0.0101010     |  |
|                                   |                     | Disque-Justica: (61) 3323-3001 - Ou                       | vidoria: 0800-644-3444 - Fax I  | Petições: (61) 3 | 043-4808 / 3043-4805   | /3043-4810            | We ratio                                    | 0.04 30407/20 |  |

Ao clicar na informação da coluna "Descrição Natureza Documento" é exibido o documento digitalizado.

Para visualizar todos os documentos em um único arquivo, clicar em "Visualizar Todos (PDFs)".

É possível selecionar alguns documentos e juntá-los em um arquivo utilizando a opção "Visualizar (PDFs)".

A opção "Compactar Todos", junta todas as peças em um arquivo ZIP.

# 7. RESPONSÁVEIS PELA INFORMAÇÃO/CONFECÇÃO

SJUD – Seção de Sistemas Judiciários

Setor de Aprimoramento em TI - SATI / CSUP